「かんたん工事写真帳3」での

## 諸描画要素の追加・編集(一行文字)

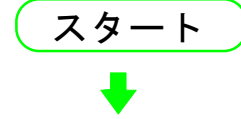

メイン画面の右端に<描画要素>サブが面が表示されていない場合は 下記の操作をします。

①メイン画面上部の"描画要素"のメニューをクリックします。

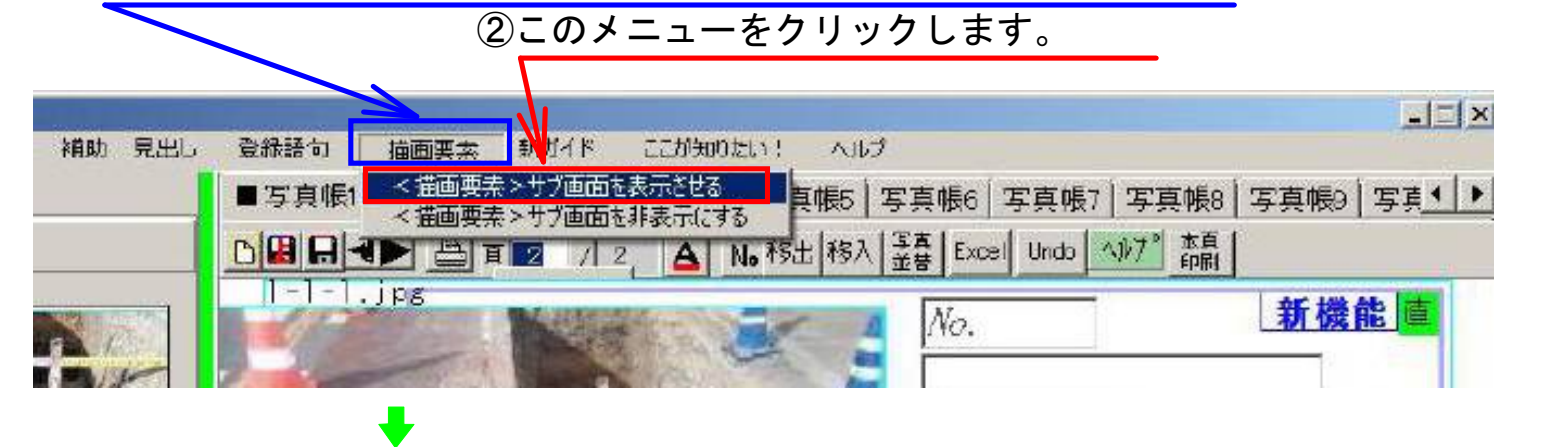

| 補助、見出い | 登扱語句 摘画要率 新ガイド こびが9005551 へゆグ  ■ 写真帳1 写真帳2   写真帳3   写真帳4   写真帳5   写真帳6   写真帳7   写真帳8   写真 ▲ ▲      □ 圓 圓 ◀ ● 頁 2 / 2 ▲ No. 移出   移入   登録   Excel   Undo へかア* 詐騙 | -IIX<br>AUS<br>Undo                                                          | <描画要素>サブ画面が表示<br>されました。                 |
|--------|----------------------------------------------------------------------------------------------------|------------------------------------------------------------------------------|-----------------------------------------|
|        | -1-1.jps<br>∧o. 新機能<br>□                                                                                                    | Redo<br>城入群隊<br>一追加<br>画像                                                    |                                         |
|        |                                                                                                    | <ul> <li>料文字</li> <li>多行文字</li> <li>吹き出し</li> <li>直線</li> <li>寸法線</li> </ul> | 、。<br>これは、現在は直接入力モード<br>の状態であることを意味します。 |
|        | 8<br>No. 新機能直                                                                                                    | <ul> <li>等分線</li> <li>平行線</li> <li>円 弧</li> <li>折れ線</li> <li>連続線</li> </ul>  | ここをクリックして、間接<br>入力モードに切り替えます。           |

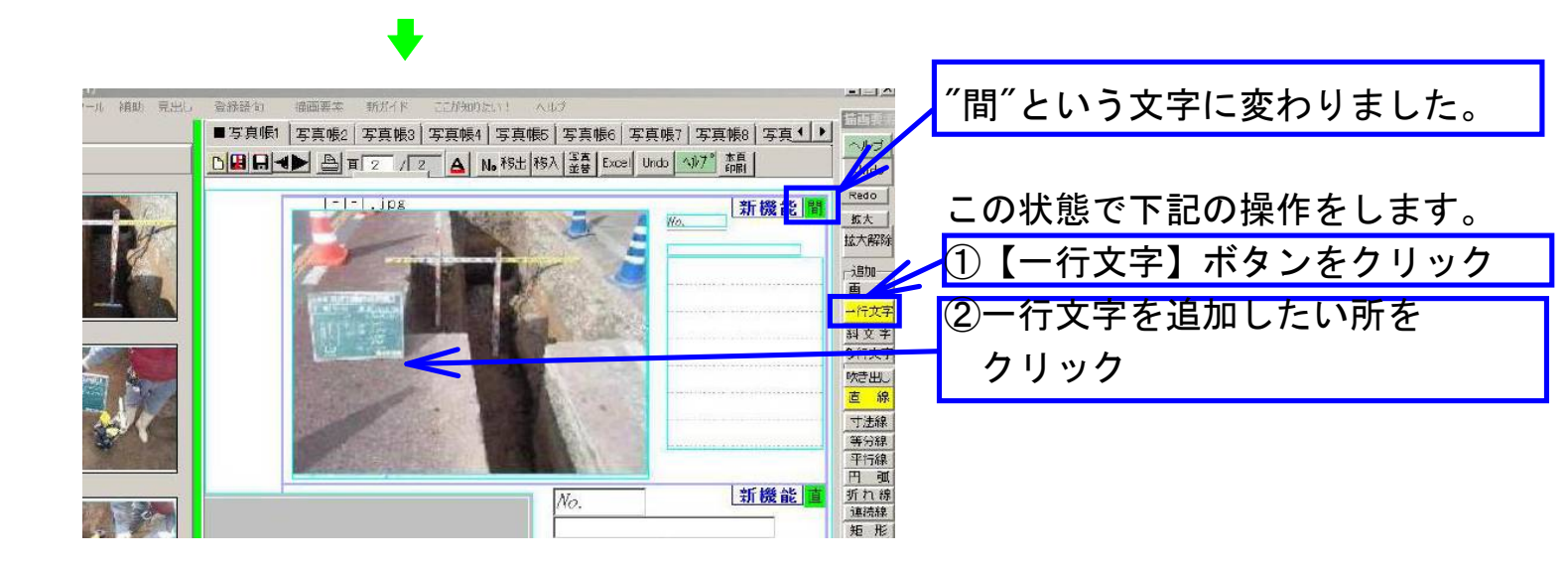

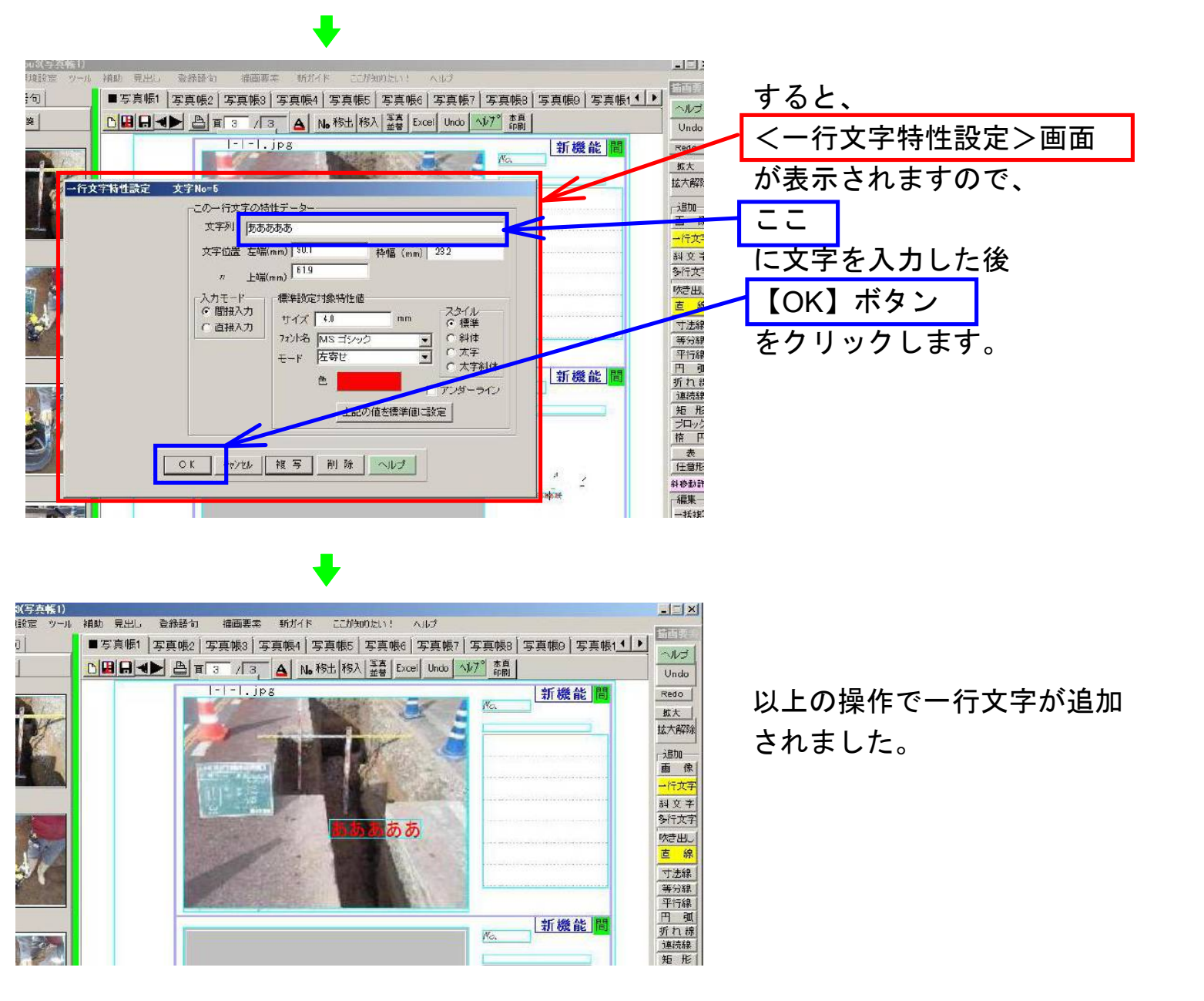

## 次に一行文字の編集方法を説明します。

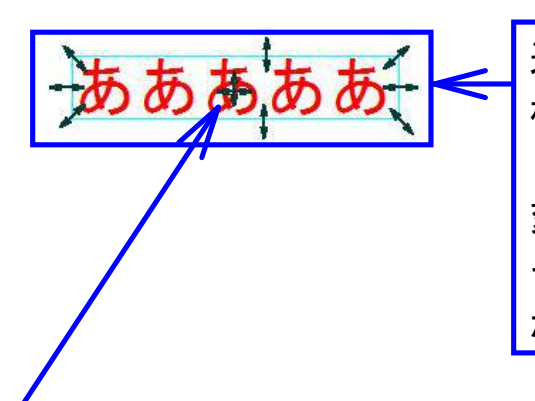

追加された一行文字の周りには、空色の枠があり、 枠線の所にマウスを持ってゆくと、ここに示すよ うに、マウス形状が両端に矢印が付いた短い線に 変わります。 その状態でドラッグすると文字のサイズや表示幅 が変わります。

また枠線の中でマウスを持ってゆくと、マウス形状 が矢印付きの十字に変わります。 この状態でドラッグすると文字の表示位置が変わり ます。

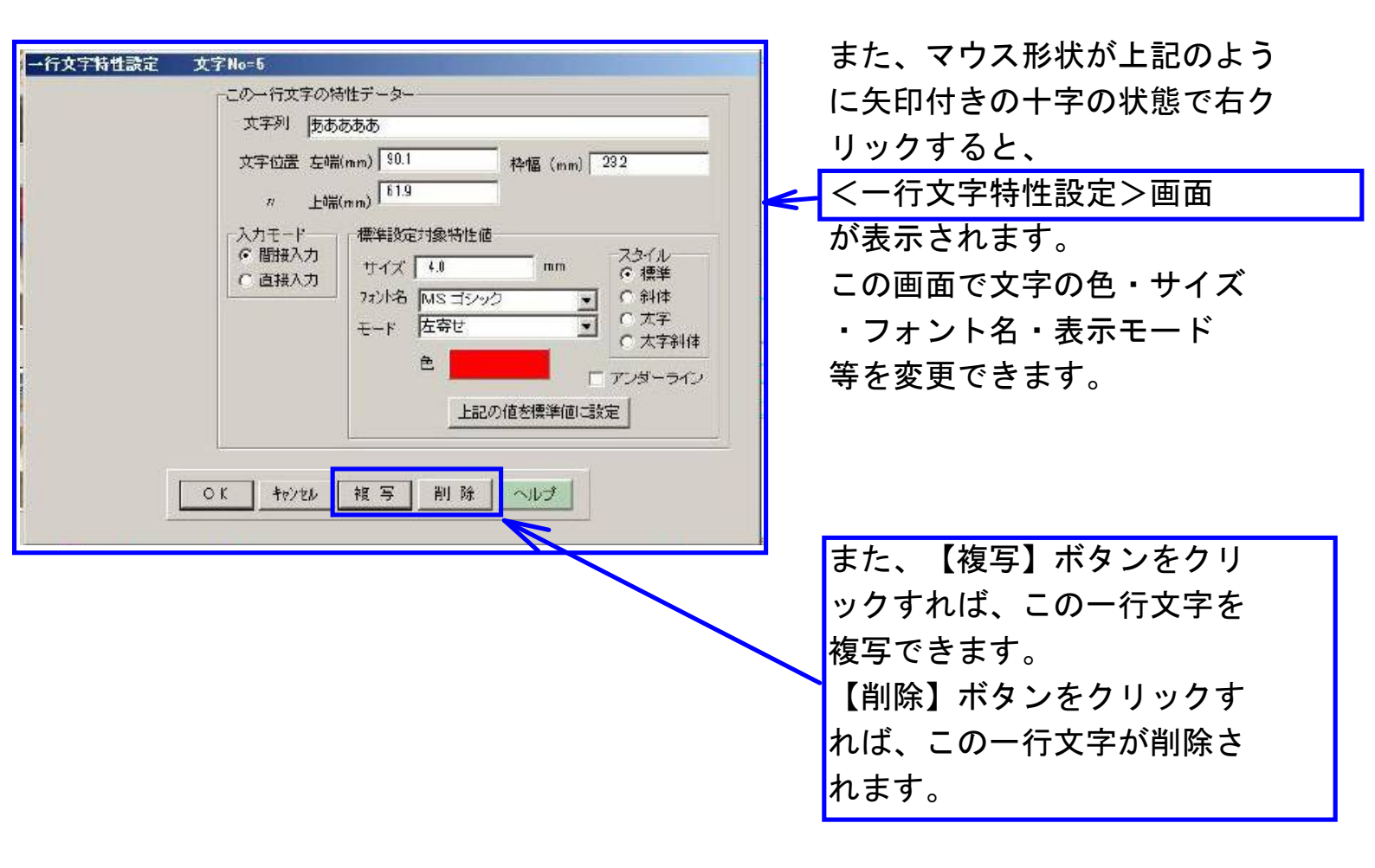